# SterlingONE eScreen Drug & Health Screening Overview

**Recruiter Scheduling** 

**Confidential and Proprietary Statement** 

This material constitutes confidential and proprietary information of Sterling Talent Solutions and its reproduction, publication or disclosure to others without the express authorization of the General Counsel of Sterling Talent Solutions is strictly prohibited. Sterling Talent Solutions is a service mark of Sterling Infosystems.

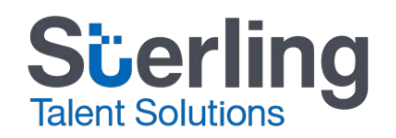

## **Tutorial Objective**

This tutorial was created to help you easily transition from the Verified Person platform to your new SterlingONE platform.

- Once you have logged into the system, you will find a personalized platform for your drug and health screening needs.
- We'll highlight some of the differences between the platforms to help you learn the following:
  - Glossary of Terms
  - Scheduling a Test: Recruiter Scheduling
  - How to Track the Status of each Drug Test
  - How to View Results

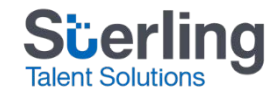

# **Glossary of Terms**

| Donor                              | <ul> <li>The candidate or employee that must complete a drug test</li> </ul>                       |
|------------------------------------|----------------------------------------------------------------------------------------------------|
| MRO                                | <ul> <li>Medical Review Office, the third party laboratory<br/>that tests all specimens</li> </ul> |
| Collection Site                    | • The clinic where a donor can complete a drug test                                                |
| DOT                                | Department of Transportation                                                                       |
| DOT Chain of Custody<br>Form (CCF) | • Five (5) part carbon copy paper document required for a DOT regulated test                       |
| ePassport                          | <ul> <li>Required document candidate will bring to the collection site upon testing</li> </ul>     |

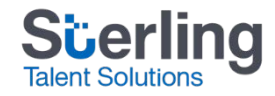

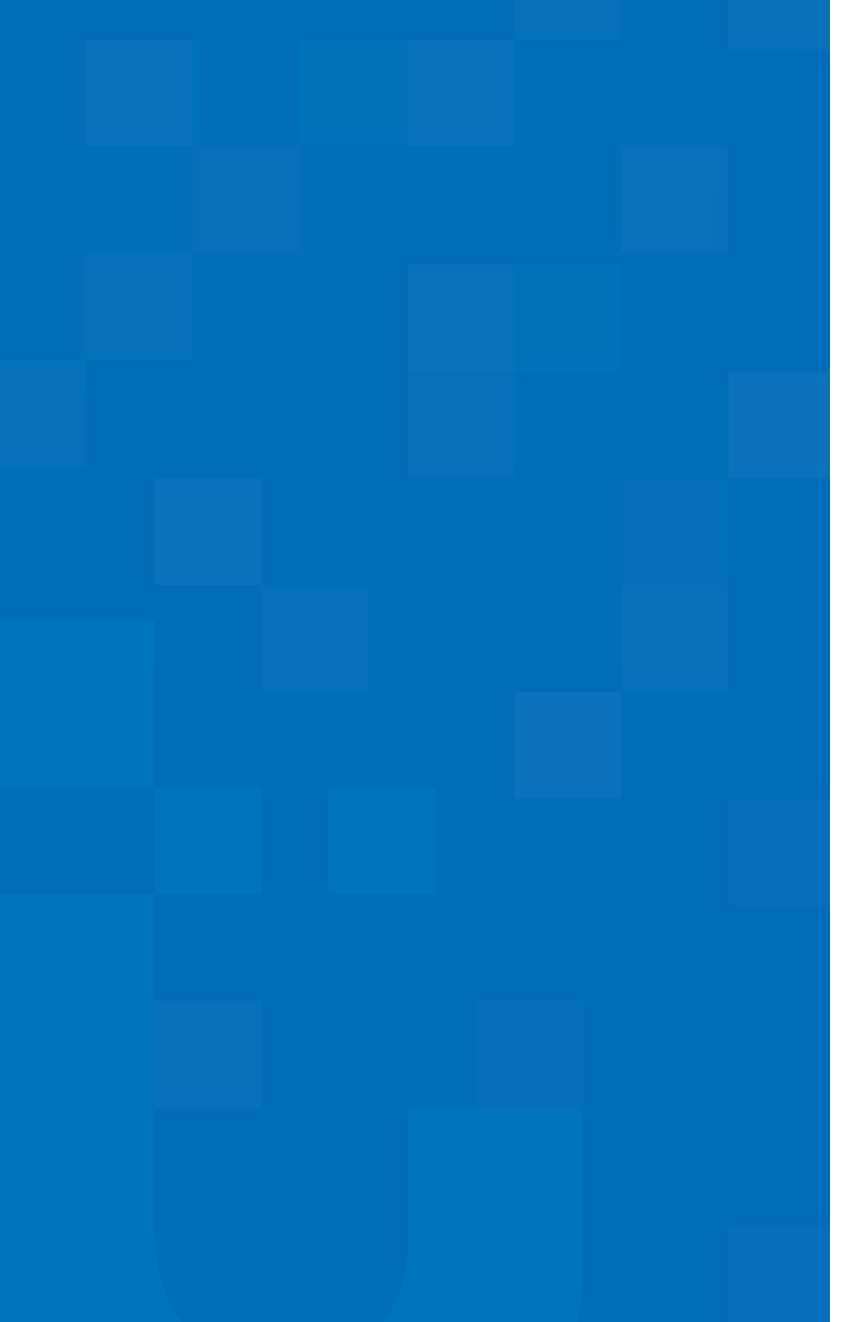

# Scheduling a Drug Test

The orange slides reflect the Verified Person platform experience.

The **blue slides** reflect the SterlingONE experience.

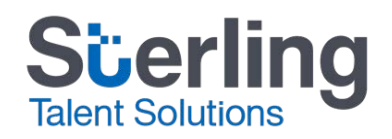

Property of Sterling Talent Solutions - Confidential

# Verified Person: Selecting a Service

- Previous experience on Verified Person:
  - Select a service from the A La Carte list.

| Choose a package: A                         | La Carte 🔹                                                                 |
|---------------------------------------------|----------------------------------------------------------------------------|
| Pre-checked items are your most commonly or | fered services. Any additional items you order will be added to your bill. |
| Background                                  | Public Records                                                             |
| SSN Address Trace                           | National Alias Criminal History                                            |
| 🗖 Global Screen 🚱                           | County Criminal History                                                    |
| Credit (Employment) Report @                | SmartCrim County (7 year)                                                  |
|                                             | Federal Nationwide Criminal (7 year) FAM 🗐                                 |
| Verification Services                       | Sex Offender (nationwide)                                                  |
| Employment @                                | Motor Vehicle Report                                                       |
| DOT Employment                              |                                                                            |
| Education 🗐                                 |                                                                            |
| International Education                     |                                                                            |
| Professional License                        |                                                                            |
| Healthcare Services                         |                                                                            |
| 🕅 Drug Test 💷                               |                                                                            |

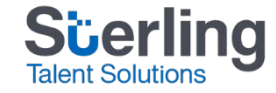

# SterlingONE: Selecting a Service

- On your dashboard, click Launch or Ticket next to the appropriate service/package.
  - Launch: Will send the candidate an email and prompt the candidate to select a convenient testing site.
  - Ticket: Will serve as a full e-invite process, prompting the candidate to complete information required for the background check within a secure candidate portal. Once the ticket is processing, a second email will be sent to prompt the candidate to select a convenient testing site.

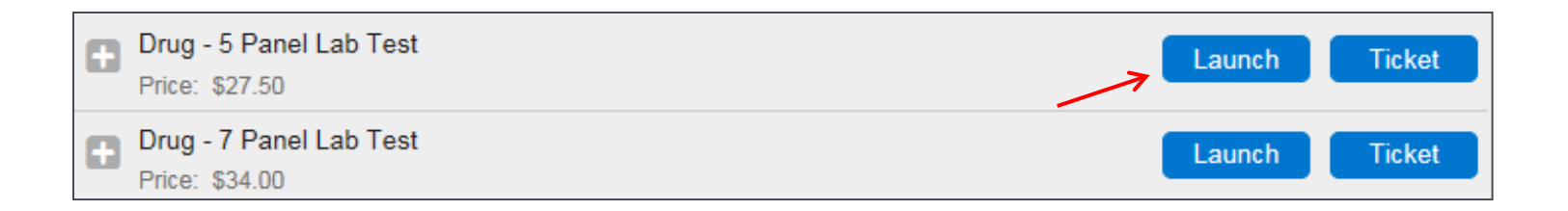

\*\*Please note: This process will vary depending on your personalized account setup.

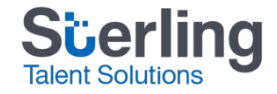

# Verified Person: Entering Candidate Info

- Previous experience on Verified Person:
  - Enter all candidate info noted below and proceed to authorize the request.

|                  | Name<br>AKA 1        | first<br>TESTING<br>I | ¢@<br>middle | TESTING        | suffo        |                         |          |
|------------------|----------------------|-----------------------|--------------|----------------|--------------|-------------------------|----------|
|                  | AKA 2                |                       | Add More /   | AKAs           |              |                         |          |
| Q©Country        | USA                  |                       |              | Q Q DL Country | United State | es of America           | <u>·</u> |
| Passport Number  | 999-99-9999          |                       |              | @DL State      |              |                         |          |
| Passport Type    |                      |                       |              | FCRA Purpose   | Employmen    | t by Hire or Contract 🔹 |          |
| Passport Country | United States of Ame | erica                 | -            |                |              |                         |          |
| @ © DOB          | 04/18/1984           |                       |              |                |              |                         |          |
| Address          | 22 NORTH FRONT S     | т                     |              |                |              |                         |          |
| City             | MEMPHIS              |                       |              |                |              |                         |          |
| @ State          | TN                   |                       |              |                |              |                         |          |
| @ Zip            | 38103                |                       |              |                |              |                         |          |
| Applicant Phone  |                      |                       |              |                |              |                         |          |
| Applicant Email  | OGONZALEZ@VERI       | FIEDPERSC             |              |                |              |                         |          |
| Applicant ID     |                      |                       |              |                |              |                         |          |

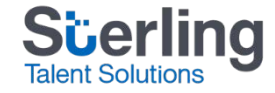

# SterlingONE: Entering Candidate Info

- You may choose to send an Electronic Disclosure and Authorization (EDA) to your candidate or certify that you already have authorization on file.
- Enter your candidates information including name, SSN, DOB, phone and email address and submit the request.

| User Certification and Candidate Authorization<br>You must indicate your agreement to the statement below by checking o                                                                                                    | ne of these boxes.                                                                                                    |                                                   | On the EDA, the can choose to dr | donor<br>aw their          |
|----------------------------------------------------------------------------------------------------|----------------------------------------------------------------------------------------------------|---------------------------------------------------|----------------------------------|----------------------------|
| I have provided the individual a disclosure and received the in<br>certify that: 1) a clear and conspicuous disclosure was made to the<br>disclosure 2) the disclosure satisfied all Fair Credit Reporting Act a<br>used in violation of any applicable federal or state equal employme<br>with all applicable laws; and 4) I understand my obligations, have of<br>pertaining to Consumer Reports/Investigative Consumer Reports and<br>Send electronic disclosure and authorization forms to this ind<br>disclosure and authorization forms have been reviewed by my com<br>Description and authorization forms have been reviewed by my composition. | r the report. I<br>solely of the<br>eport will not be<br>its use will comply<br>I applicable laws<br>g Act as amended.<br>tify that: 1) the<br>isfy all Fair Credit | mouse or select<br>multiple pre-fille<br>options. | from<br>ed text                  |                            |
| Reporting Act and other legal requirements, including a clear and or<br>solely of the disclosure; 2) my order should not be processed befor<br>consumer and his or her authorization obtained in writing; 3) the re<br>federal or state equal employment opportunity law or regulation, ar                                                                                                    | e Candidate Profile                                                                                                    | used for all searches.                            |                                  | * Indicates required field |
| understand my obligations, have complied with, and will comply wi<br>Reports/Investigative Consumer Reports as defined in the Fair Cre                                                                                                    | th<br>di First Name*                                                                                                    | Middle Name                                       | Last Name*                       | Suffix                     |
| SSN and DOB are required<br>but can be collected from<br>the candidate via EDA if<br>needed.                                                                                                    | Social Security Number* Phone Number* Address*                                                                                                    | Date of Birth*<br>Month Day<br>Email Address*     | Year V<br>State/Territory        | Zip Code*                  |
|                                                                                                    |                                                                                                    |                                                   | Select State/Ten                 | ritory 🗸                   |

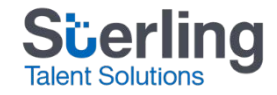

# Verified Person: Scheduling a Test

- Previous experience on Verified Person:
  - Click on the link to proceed to the scheduling site.
  - Enter the candidate info and select a reason for the test.

| Order Confirmation                                                     |                                                                           |                                                                      |                                                                                                    |
|------------------------------------------------------------------------|---------------------------------------------------------------------------|----------------------------------------------------------------------|----------------------------------------------------------------------------------------------------|
| Thank you for your order for TE<br>Your order number is <u>6768437</u> | STING TESTING placed 02/21                                                | /2017.                                                               |                                                                                                    |
| Click here to schedule your dru                                        | g First Name: TESTING<br>Middle Name:<br>Last Name: TESTING               | *                                                                    |                                                                                                    |
|                                                                        | Social Security Number:<br>Date of Birth:<br>Day Phone:                   | •••• - 99<br>4 (18)(1984<br>( ) )                                    | _ 99999<br>MM/DD/YYYY<br>Ext                                                                                                |
|                                                                        | Evening Phone:<br>Email Address:<br>Donor ID:<br>Cost Center / Job Code:  | ( )<br>                                                              | Ext.                                                                                                    |
|                                                                        | <ul> <li>Pre-employment</li> <li>Random</li> <li>Post Accident</li> </ul> | C Periodic Medical<br>C Promotion<br>C Return to Duty<br>C Diversion | <ul> <li>C Followup</li> <li>C Transfer</li> <li>C Other - Specify Reason:</li> <li>C Reasonable Suspicion/Cause</li> </ul> |

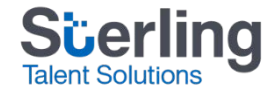

# SterlingONE: Scheduling a Test

 Use the Review and Print OHS Passport button to enter the scheduling portal (available from the candidate report or order confirmation screen).

#### Next Step: Print OHS Passport

Review and print your Drug Screening Authorization.

Review and Print

All email regarding this order will be sent to danielle.gilchrist@sterlingts.com. To add or change addresses, or to turn off notifications, visit your Preferences page. If you have any questions regarding this order, please call Customer Support at 1.866.338.6739 and reference Report ID 102905034.

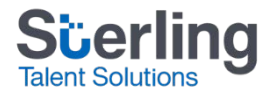

# Verified Person: Selecting a Site

- Previous experience on Verified Person:
  - Enter details below and choose a convenient site.

| Clinic Search Ra      | nge:                                                                                            |                                                                               |                                                                                                    |                                                                                                    |                                              |                                                                             |                                                                                                    |                                                                     |                                               |                                                |
|-----------------------|-------------------------------------------------------------------------------------------------|-------------------------------------------------------------------------------|----------------------------------------------------------------------------------------------------|----------------------------------------------------------------------------------------------------|----------------------------------------------|-----------------------------------------------------------------------------|----------------------------------------------------------------------------------------------------|---------------------------------------------------------------------|-----------------------------------------------|------------------------------------------------|
| Address 22 NOR        | TH FRONT ST                                                                                     | City:                                                                         | MEMPHIS                                                                                               | State/Provin                                                                                                    | ce: Tennes                                   | see 💌                                                                       | Postal Code: 3                                                                                              | 8103 -                                                              |                                               |                                                |
| Distance []           | Miles State                                                                                     | ect Drug Health-<br>eScreen<br>Nect T<br>Nect T<br>Nect T<br>Nect T<br>Nect T | Clinic Name<br>Methodist Mino<br>Nova Medical C<br>Concentra Med<br>Career Pro Dru<br>American Testin | r Medical - Union Midtown<br>Centers - Memphis West<br>lical Center-Airport Memphis<br>Ig Screening-W Memphis<br>Ing LLC | Distance<br>3 m<br>6 m<br>7 m<br>8 m<br>11 m | Phone<br>9017223152<br>9012911100<br>9013480200<br>8707323355<br>9018315876 | Address<br>1803 UNION AVE<br>2781 ARWAYS BLVD<br>2831 ARWAYS BLVD<br>620 W BROADWAY ST<br>8727 NORTHWEST DR | City:<br>Memphis<br>Memphis<br>Memphis<br>West Memphis<br>Southaven | State/Province:<br>TN<br>TN<br>TN<br>AR<br>MS | Postol<br>3810<br>3813<br>3813<br>7230<br>3867 |
| Configuration:        | Immediate (Start                                                                                | time is current ti<br>e must be specifi                                       | me.)<br>ied.)                                                                                         |                                                                                                    |                                              |                                                                             |                                                                                                    |                                                                     |                                               |                                                |
| Hours Type:           | Immediate<br>Donor has 3 [<br>Donor is allowed<br>Do not display ex                             | Business Days                                                                 | (CST) to comp<br>o 7 days after the<br>the ePassport.                                                 | plete test.<br>e test time has expir                                                                                     | ed.                                          |                                                                             |                                                                                                    |                                                                     |                                               |                                                |
| Notifications:        | <ul> <li>☑ Send Email wher</li> <li>☑ Send Email if the</li> <li>☑ Send Email notifi</li> </ul> | n donor has com<br>donor fails to ta<br>ication 4 hours b                     | pleted the event<br>ke test by the ev<br>efore scheduled                                              | vent time.<br>I event expires.                                                                                           |                                              |                                                                             |                                                                                                    |                                                                     |                                               |                                                |
| Email Address:        | pebc@vanderbilt.e                                                                               | du                                                                            | senarate emai                                                                                         | l addresses with a                                                                                                    | semi colon                                   |                                                                             |                                                                                                    |                                                                     |                                               |                                                |
| heduler Contact Info: | Please enter the col<br>Contact First Name:<br>Contact Last Name:<br>Contact Phone:             | Ext.                                                                          | in case the don                                                                                       | or has questions.                                                                                                    |                                              |                                                                             |                                                                                                    | Sü<br>Talent                                                        |                                               | g                                              |

# SterlingONE: Selecting a Site

- Fill out location information and select desired testing facility.
- Follow prompts to confirm selection.

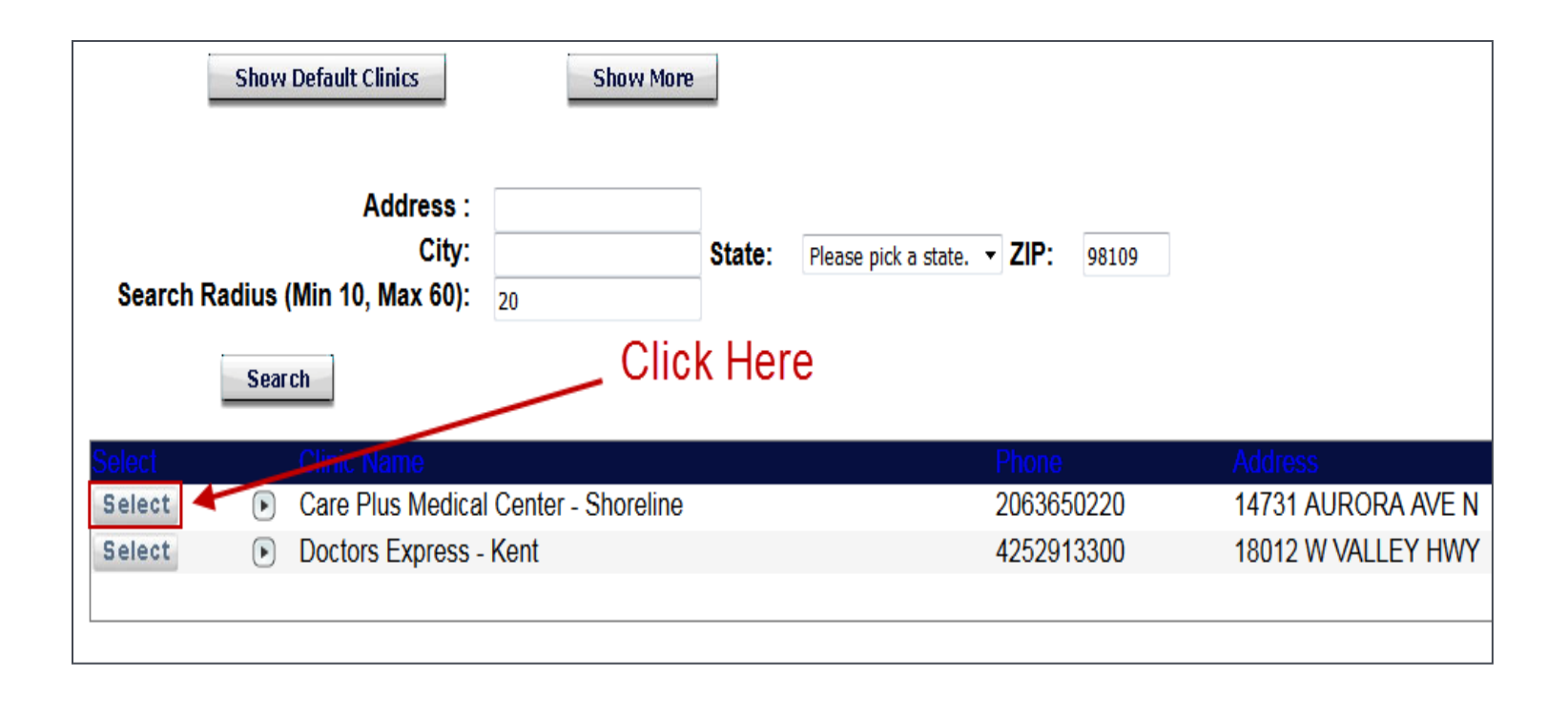

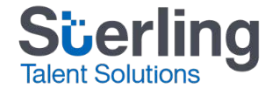

#### Verified Person: Donor Receives ePassport

- Previous experience on Verified Person:
  - Print and/or email the ePassport to candidate.

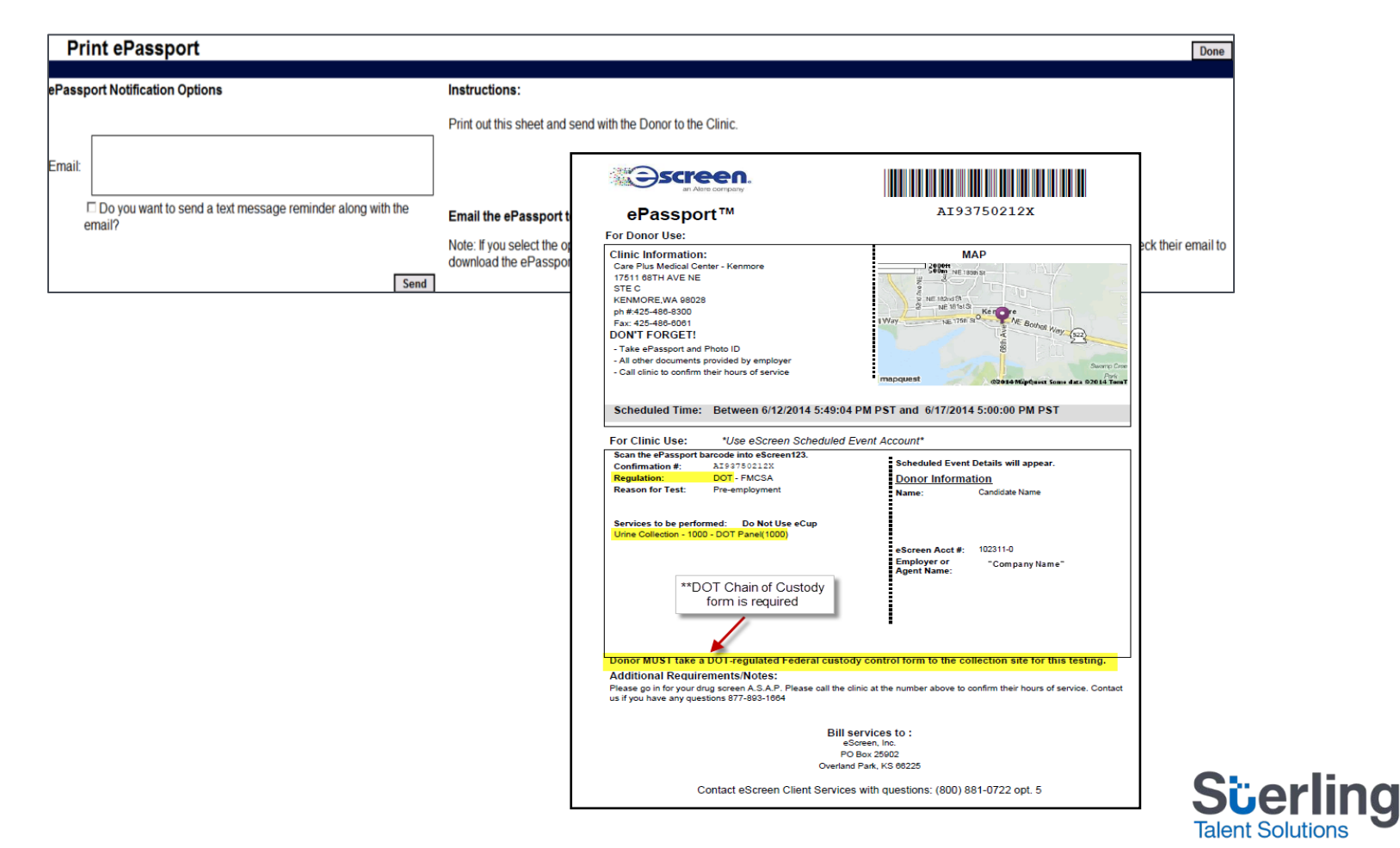

# SterlingONE: Donor Receives ePassport

- Once scheduled, you will have the option to print and email the ePassport.
- The candidate will need to bring a copy of their ePassport to the clinic at the time of testing (a chain of custody form will still be required for DOT regulated tests).

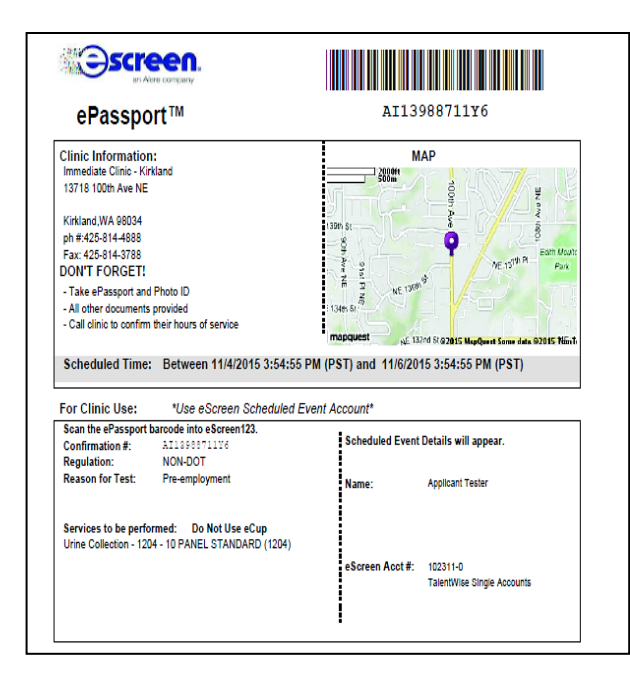

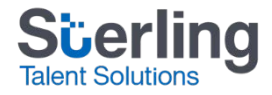

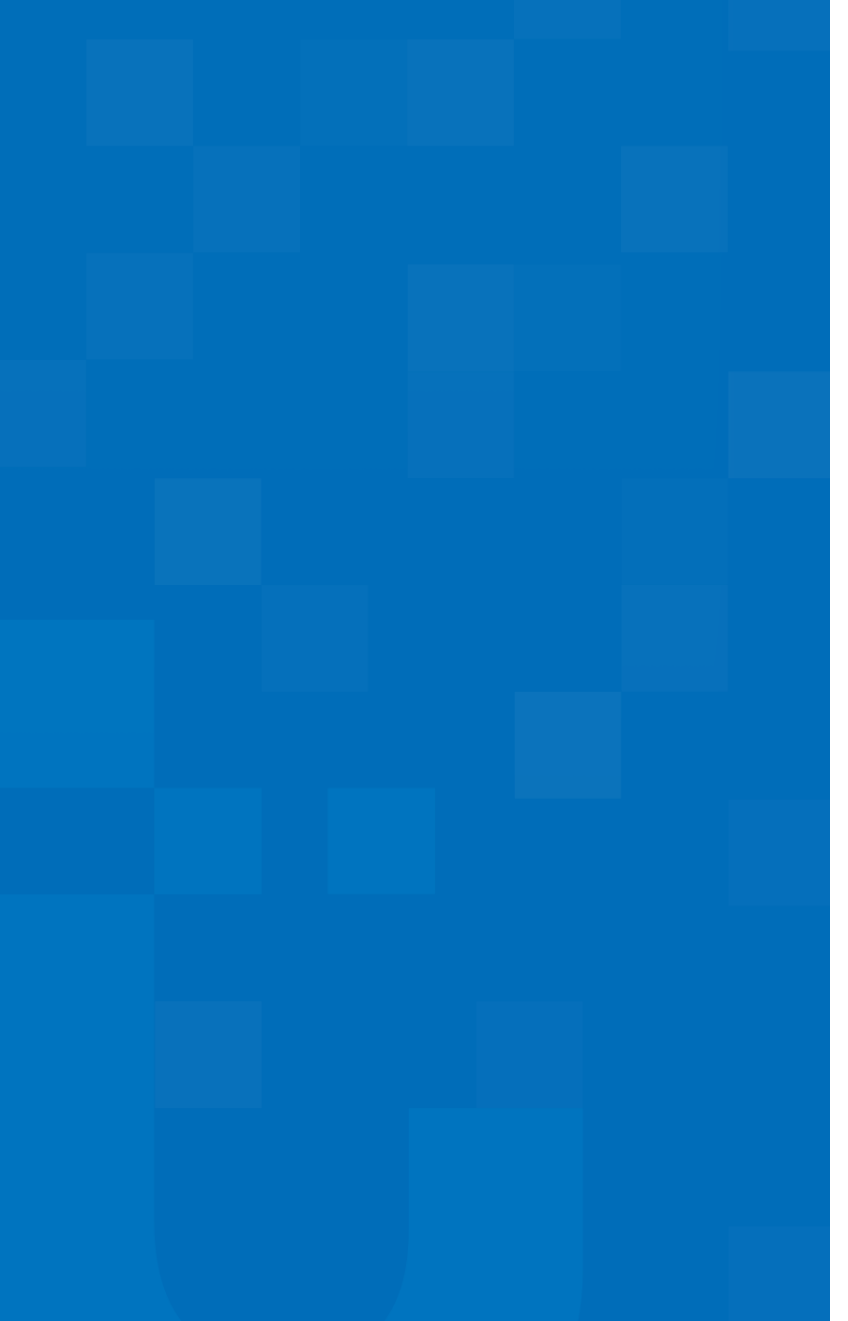

# Order Tracking and Results

The orange slides reflect the Verified Person platform experience.

The **blue slides** reflect the SterlingONE experience.

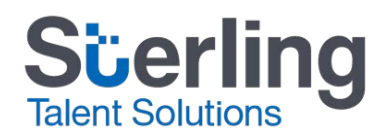

Property of Sterling Talent Solutions - Confidential

# Verified Person: Order Tracking

- Previous experience on Verified Person:
  - Via the applicant profile you can view status and results.

| Order Information                                                                                                    |                                                           |                                         |                          |               |  |  |
|----------------------------------------------------------------------------------------------------|-----------------------------------------------------------|-----------------------------------------|--------------------------|---------------|--|--|
| Order Number 6768486<br>Package Name: <u>i3 New Hire DOT Clinical</u><br>Order Date: 2/21/17 02:52 PM Central<br>Click to change component order |                                                           |                                         |                          |               |  |  |
| Show on PDF                                                                                                    | Show on PDF? Component Status Last update Editing options |                                         |                          |               |  |  |
|                                                                                                    | testing testing<br>Click to add comments                  | 6768486/23298585<br>ETA: 3 days - 02/24 | 2/21/17 02:52 PM Central | ⊞more options |  |  |

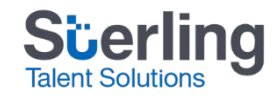

# SterlingONE: Order Tracking

- Locate the candidate using the Find a Candidate tool on the left sidebar of your Dashboard or via the Screen tab.
- Click the Candidate Name to view the Candidate Profile.
- Click the magnifying glass icon or the View Report option in the Action dropdown next to the report you want to view.

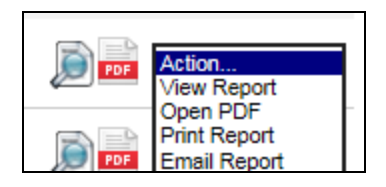

 Click the Status Notes link next to the name of the search to view the step by step status notes.

| 2017-02-08 06:50:13 | Collection completed |
|---------------------|----------------------|
| 2017-02-07 15:54:22 | Screening scheduled  |

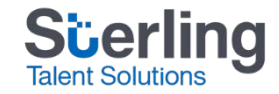

# Verified Person: Issue a New ePassport

- Previous experience on Verified Person:
  - Via My eScreen you can issue a new ePassport.

| Drug Test 🌣                                     |
|-------------------------------------------------|
|                                                 |
|                                                 |
|                                                 |
| Click here to revisit your scheduled drug test  |
| Click here to revisit your scheduled drug test. |

| Confirmation #: A/185885195H                                              |                                                                                                    |                                                         |                                              | [Edit Scheduled Event] Reprint ePassport] Cancel Even |
|---------------------------------------------------------------------------|----------------------------------------------------------------------------------------------------|---------------------------------------------------------|----------------------------------------------|-------------------------------------------------------|
| Client:<br>Donor Name:<br>Social Security Number:                         |                                                                                                    | Day Phone:<br>Evening Phone:<br>Cost Center / Job Code: | 965-273-1048                                 |                                                       |
| Donor ID:<br>Date Of Birth:<br>Clinic:<br>Clinic Type:<br>Clinic Address; | 11/19/1965 MM/DD/YYYY<br>MHM Occ Med - Covington ●<br>● Installed<br>1111 Greengate Drive<br>Suite B<br>Covingtion, LA<br>20433 |                                                         |                                              |                                                       |
| Clinic Phone #:<br>Start Date:<br>Expiration Date:                        | 985-327-6095<br>2/3/2017 MM/DD/YYYY 12:41 PM (CST)<br>2/13/2017 MM/DD/YYYY 05:00 PM (CST)                                       |                                                         |                                              |                                                       |
| Scheduled Service/Status:                                                 | Non-DOT<br>eScreen eReader instant test<br>Panel ID<br>Panel Description.                                                       | 1200<br>5 PANEL STANDARD (1200)                         | Reason for Test: Pre-employment<br>Scheduled |                                                       |

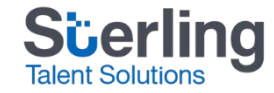

### SterlingONE: Issue a New ePassport

- As the Recruiter, if you did not schedule your candidates test in the allotted time, click Issue New OHS Passport to schedule the test.
- If the actual donor passport itself expired, a new test must be ordered.

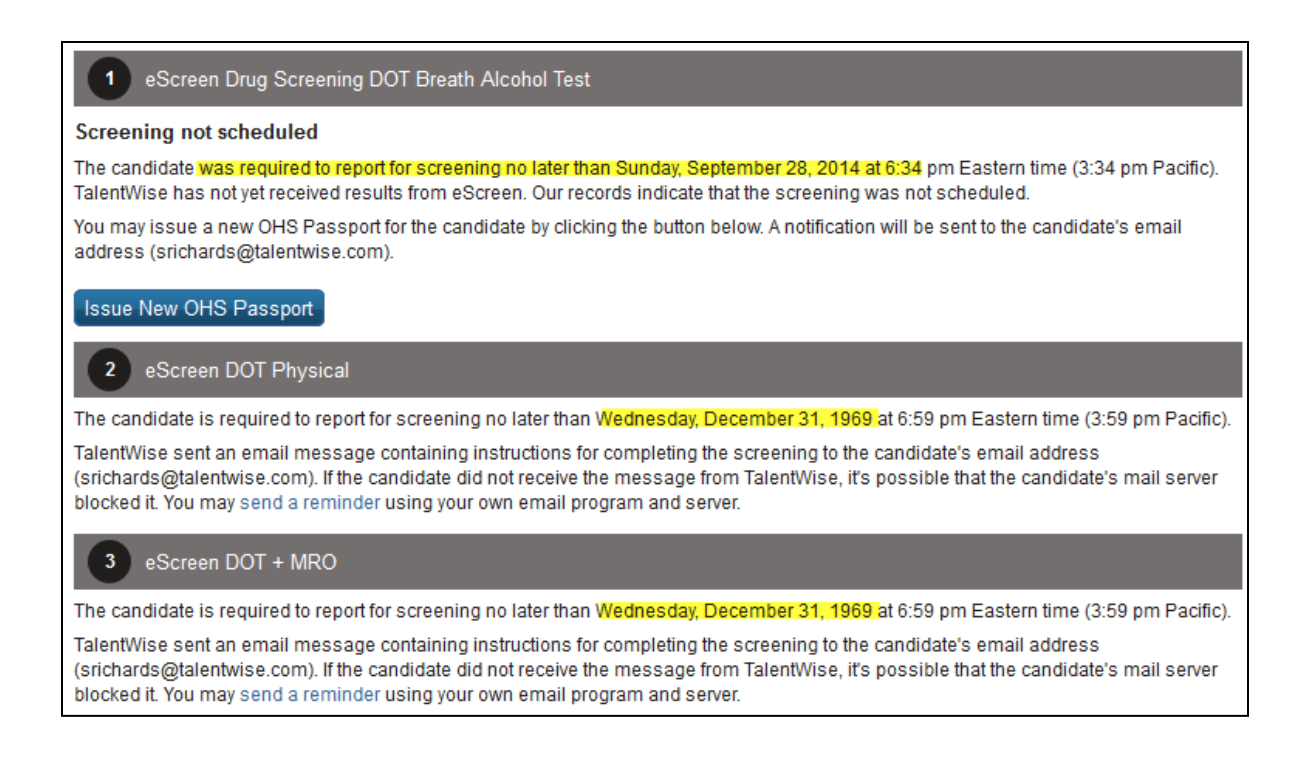

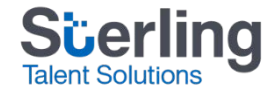

# Verified Person: Completed Results

Previous experience on Verified Person:

|                                          | Drug Test for John Smith -negative |
|------------------------------------------|------------------------------------|
| ⊟ <u>hide</u>                            |                                    |
| Confirmation Number<br>Lab Location Code | AI18632814PZ                       |
| Dilute<br>Cost Center                    | Not Dilute                         |
| Lab Name                                 | eCup                               |
| Lab Account                              | C6008010                           |
| Client Name                              | TCI                                |
| Location Info                            | FastMed - Oak                      |
| Donor Name                               | Smith, John                        |
| SSN                                      | XXX-XX-9999                        |
| Other ID                                 | D02263763                          |

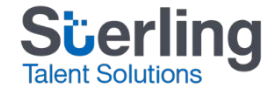

# SterlingONE: Completed Results

- Once the donor has completed their screening, the specimen will be reviewed by a third party Medical Review Office (MRO).
- Final results, as provided by the MRO, will be posted to the candidate report on your SterlingONE dashboard.

| 6 eScreen Drug Screening 5-Panel |                                        |          |  |  |  |
|----------------------------------|----------------------------------------|----------|--|--|--|
| Result                           | Clear                                  |          |  |  |  |
|                                  | Disposition from OHS Network: Negative |          |  |  |  |
| Collection Date 2015-02-02       |                                        |          |  |  |  |
| Reason for Test                  | Pre-Employment                         |          |  |  |  |
| Analytes Tested                  | Description                            | Result   |  |  |  |
|                                  | Marijuana                              | Negative |  |  |  |
|                                  | Cocaine                                | Negative |  |  |  |
|                                  | Amphetamines                           | Negative |  |  |  |
|                                  | Opiates                                | Negative |  |  |  |
|                                  | PCP                                    | Negative |  |  |  |

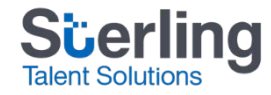

### **Questions?**

- For drug screening related questions, including resending the ePassport, please contact your dedicated Client Services POD or CSE. They can be reached by creating a case via the Help & Resources tab, available in the upper right hand corner of your dashboard.
- For more information on how to create a case, please refer to Help & Resources.

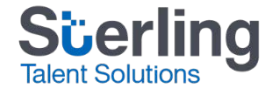

# **Confidential & Proprietary Statement**

- This material constitutes confidential and proprietary information of Sterling Talent Solutions and its reproduction, publication or disclosure to others without the express authorization of the General Counsel of Sterling Talent Solutions is strictly prohibited. Sterling Talent Solutions is a service mark of Sterling Infosystems.
- This presentation and related materials is for informational purposes and represents the expectation of Sterling Talent Solutions today only. It is subject to change at any time, for any reason, without notice and Sterling Talent Solutions undertakes no duty to provide any update or change at any time. The information presented is not a promise or contract of any kind.
- Please note that Sterling Talent Solutions is not a law firm. The material available in this publication is for informational purposes only and nothing contained in it should be construed as legal advice. We encourage you to consult with your legal counsel to obtain a legal opinion specific to your needs.

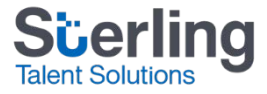